To APPROVE a Course Substitution form:

You will receive an email from:

donotreply@ndus.edu with a subject line containing form ID number:

EFORM ACTION REQUIRED: RO-Course Substitution - Form ID: 305710 and the following email – you can click on the eForm link or log into Campus Connection:

Hello,

There is a RO-Course Substitution eForm that needs your action. To review this request, please access, then evaluate your <u>eForm</u> in Campus Connection. If you have any questions, please contact your ND University System campus.

You can also Evaluate the eForm by:

- 1. Logging into Campus Connection
- 2. Select your institutional GT eForms tile
- 3. Select Evaluate an eForm on the left
- 4. Click Search

If you click on the eForm link it should take you to a Campus Connection login and once logged in , it should take you right to the specific form.

## OR

Go to DSU e-forms tile on Campus Connection

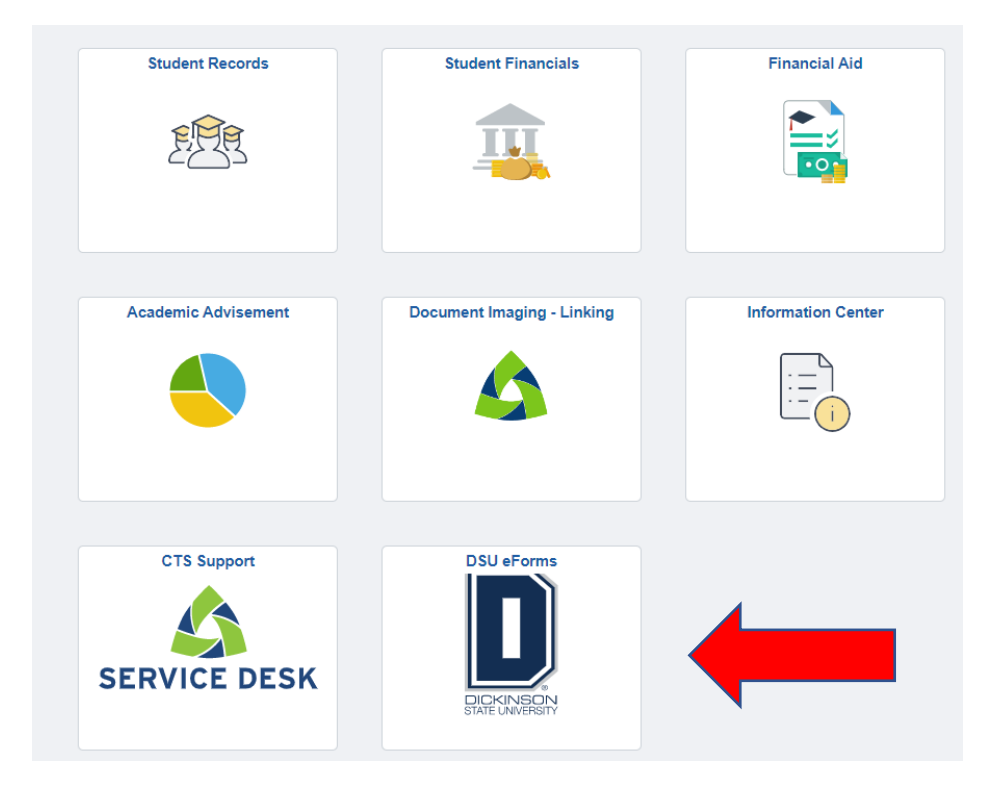

Next, go to Evaluate an eForm on the left-hand navigation bar. Enter FORM ID number in FORM ID field. You may also search by form type by using the magnifying glass to search for Course Substitution. Click on blue Search button.

| Campus Solutions Administrator |                      |                 | DSU_NDUS_eForms |   |
|--------------------------------|----------------------|-----------------|-----------------|---|
| 📔 Landing Page                 | Search by:           |                 |                 |   |
| Records Office                 | Form ID              | Begins With 🗸   |                 |   |
| -                              | Form Type            | Begins With 🗸   |                 | Q |
| Evaluate an eForm              |                      |                 |                 |   |
| Update an eForm                | Form Status          | is Equal To 🗸 🗸 |                 | ~ |
| 😥 View an eForm                | Academic Institution | Begins With 🗸 🗸 |                 | Q |
|                                | Student ID/Empl ID   | Begins With 🗸   |                 |   |
|                                | Student Name         | Begins With 🗸   |                 |   |
|                                | Original Date        | is Equal To 🗸 🗸 | <b></b>         |   |
|                                | Last Date            | is Equal To 🗸 🗸 | <b>…</b>        |   |
|                                | Search Clear         | ]               |                 |   |

## Form ID will appear. Click on any field and the form will appear:

| 3 | 214991 RO-                             | Course Substitution                 | Pending                | 0318770                                              | Meyer,Kathy Kay                                       | (blank)       | 2023-01-14      | kathleen.meyer | 2023-01-14 | DSU01 | 210_CS |
|---|----------------------------------------|-------------------------------------|------------------------|------------------------------------------------------|-------------------------------------------------------|---------------|-----------------|----------------|------------|-------|--------|
|   | Landing Page                           | e<br>ice                            | ^                      | + Cou                                                | urse Substitu<br>question about th                    | tion:         | Course Su       | Ibstitution    |            |       |        |
|   | Admin-Cance                            | I/Withdraw to Zero<br>raw to Zero   |                        | DSU Acade<br>May Hall 11<br>Phone: 70<br>dsu.records | emic Records Of<br>1<br>1-502-4389<br>@dickinsonstate | ifice<br>.edu |                 |                |            |       |        |
|   | Collaborative<br>Continuing Er         | Registration<br>nrollment           |                        | Faculty/A                                            | dvisor Request                                        | t<br>rm on b  | ehalf of a stu  | ident (NOT YOU | IRSELF)?   |       |        |
|   | FERPA Relea                            | se                                  |                        |                                                      | *Opti                                                 | on: 🗋         | /es             | ~              |            |       |        |
|   | Legal Name C                           | Change Request                      |                        | Are you an                                           | Administrative                                        | Assista       | int filling out | this form?     |            |       |        |
|   | Major Minor C                          | Change                              |                        |                                                      | *Opti                                                 | on: 🚺         | ٩o              | ~              |            |       |        |
|   | Registration A                         | Action                              |                        | Faculty/A                                            | dvisor Request                                        | t - Stur      | lent Look u     | •              |            |       |        |
|   | Resident Stud                          | lent Status                         |                        | Faculty/A                                            |                                                       | - 3tut        |                 | -              |            |       |        |
| Ø | Evaluate an e                          | Form                                |                        |                                                      | Requestor Na<br>Requestor En                          | nail Lo       | adTest@NDU      | B<br>IS.edu    |            |       |        |
|   | *Stu<br>requesting a                   | ıdent EMPLID yo<br>a Course Substit | u are<br>sution<br>for | studenttest                                          |                                                       |               |                 |                |            |       |        |
|   | Substitutio                            | on Information                      |                        |                                                      |                                                       |               |                 |                |            |       |        |
| " | *Is this a S                           | Substitution Requ                   | uest?                  | Yes                                                  | ~                                                     |               |                 |                |            |       |        |
|   | * <b>I</b> S 1                         | this a Waiver Red                   | quest                  | Yes                                                  | ~                                                     |               |                 |                |            |       |        |
|   | *Please describe the waiver<br>request |                                     |                        |                                                      |                                                       |               |                 |                |            |       |        |
|   |                                        |                                     | _                      |                                                      |                                                       |               |                 |                |            |       |        |
|   |                                        | *Substituti                         | on In                  | Major                                                | ~                                                     |               |                 |                |            |       |        |

Review form contents. Enter action into Office Use Comments. You may click on blue Approve button or Route to Previous (submitter)

|                                                     |       |                       |           |         |                                             |      |        | _  |
|-----------------------------------------------------|-------|-----------------------|-----------|---------|---------------------------------------------|------|--------|----|
| Evaluation mormation                                |       |                       |           |         |                                             |      |        |    |
|                                                     |       |                       |           |         |                                             |      |        |    |
|                                                     | BI    | <u>U</u> <del>S</del> | 77        |         | $X_2 X^2$                                   | ₹ FE | Normal | \$ |
| Feedback to Requestor<br>(Recycle                   |       |                       |           |         |                                             |      |        |    |
|                                                     | вI    | <u>U</u> 9            | <b>77</b> |         | <b>X</b> <sub>2</sub> <b>X</b> <sup>2</sup> | ⊡ E  | Normal | \$ |
| Final Feedback to Requestor<br>(Approved or Denied) |       |                       |           |         |                                             |      |        |    |
| Submission Date 2022-12-14                          |       |                       |           |         |                                             |      |        |    |
| Route to Previous                                   |       |                       |           |         |                                             |      |        |    |
| View Approval Route                                 |       |                       |           |         |                                             |      |        |    |
|                                                     |       |                       |           |         |                                             |      |        |    |
| Approved                                            |       |                       |           |         |                                             |      |        |    |
|                                                     |       |                       |           |         |                                             |      |        |    |
| Search Save Deny                                    | Recyc | le I                  | Hold      | Approve |                                             |      |        |    |

## IF IT HAPPENS TO BE A GENERAL EDUCATION COURSE:

Move the button below to Yes and add the department chair for the general education course. Then click on the blue Approve button at the bottom of the page.

| Gen. Ed Sub. Information     |     |  |  |  |  |
|------------------------------|-----|--|--|--|--|
| Is this a Gen. Ed Sub. Only? | Yes |  |  |  |  |
| *Gen. Ed Sub. Lookup         | Q   |  |  |  |  |
| Gen. Ed Sub. First Name      |     |  |  |  |  |
| Gen. Ed Sub. Last Name       |     |  |  |  |  |

The department chair will get an email similar to the one at the very top of this document and they will need to log in, verify, and approve the substitution.